# CONSEILS LZR-WIDESCAN INSCRIPTION DANS L'APPLICATION MOBILE

L'application mobile **LZR WIDESCAN** a été conçue pour les professionnels qualifiés qui installent des capteurs BEA. Elle simplifie l'ajustement et les réglages de précision des nouveaux capteurs LZR-WIDESCAN via la connectivité Bluetooth (BLE). Elle permet de visualiser les champs de détection invisibles et de les ajuster facilement en temps réel. Grâce à une connexion sécurisée, l'utilisateur peut communiquer avec le capteur et enregistrer l'information dans le nuage BEA.

Les capteurs LZR-WIDESCAN vendus avant juin 2020 ne sont pas équipés de la fonctionnalité Bluetooth et ne sont pas compatibles avec l'application.

Les capteurs LZR-WIDESCAN dotés de la fonctionnalité Bluetooth se distinguent des autres modèles par la présence d'un voyant DEL bleu qui clignote après la mise sous tension ou l'une des opérations spécifiées à la page 3, étape 2.

# Caractéristiques de la première version (iOS 1.11, Android 1.10) :

- Processus d'apprentissage complet et création de cordons virtuels
- Configuration de tous les champs de détection
- Visionneuse avec affichage des objets
- Inscription et profil de l'utilisateur

*Vérifiez que vous utilisez la version la plus récente de l'application pour garantir la compatibilité avec votre capteur LZR-WIDESCAN.* 

> *Les versions antérieures à iOS v1.11 ou Android v1.10 ne sont pas prises en charge. Visitez la boutique App Store/Google Play pour télécharger la version la plus récente.*

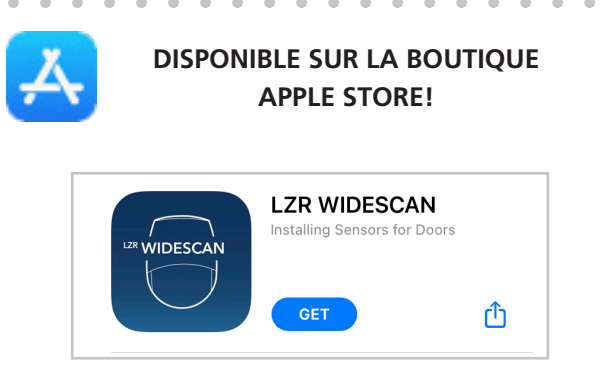

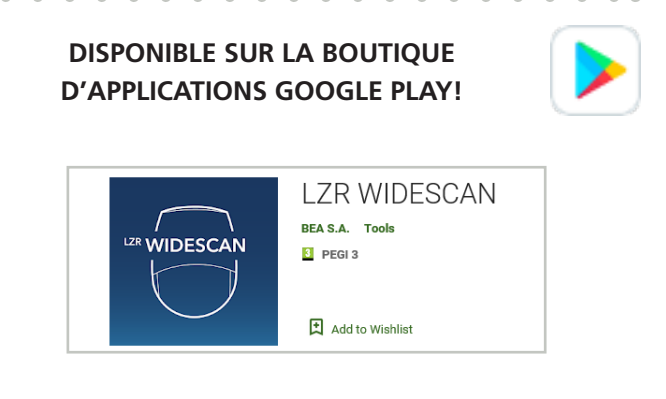

# ÉTAPE 1 : INSCRIPTION

| 13:47 © ♠ ֎ · • • • • • • • • • • • • • • • • • •               | 13:48 © ♠ @ · • • • • • • • • • • • • • • • • • •                                                                                    | 14:36 .nt (우 🔳)                                                                             | 17/49 ₪ ♥ ♥ • • • • • • • • • • • • • • • • • |
|-----------------------------------------------------------------|----------------------------------------------------------------------------------------------------|---------------------------------------------------------------------------------------------|-----------------------------------------------|
| Please register to use LZR<br>WIDESCAN app                      | Enter your password                                                                                                    | Registration                                                                                | Registration                                  |
| Vour first name                                                 | Confirm your password  Your language English Define Profile First Installation Units Meters                                          | D Verification Code<br>There this verification code on your device to<br>sign in.<br>742877 | ())) BEA                                      |
| Vaur mobile phone number<br>+32433333333<br>Enter your password | Conditions of use<br>By registering, I confirm that I have read<br>and accepted the conditions of use and<br>confidentiality of BEA. | Your data is sent to the<br>BEA cloud                                                       | Your data is sent to the BEA cloud            |
| Confirm your password                                           | REGISTER                                                                                                    |                                                                                             | Done                                          |
| III O <                                                         |                                                                                                    |                                                                                             | III O <                                       |

Veuillez respecter les critères suivants lors de la saisie des données pour l'inscription (reportez-vous aux captures d'écran fournies en exemple ci-dessus) :

- Le nom de l'entreprise doit commencer par une lettre majuscule
- Exigences liées à l'adresse courriel :
  - ◊ doit comprendre le caractère « @ » (arobase)
  - ◊ doit comprendre un caractère « . » (point) après le caractère « @ »
- Exigences liées au numéro de cellulaire :
  - odit commencer par « + »
  - doit comprendre l'indicatif téléphonique international après « + » (1 pour les États-Unis et le Canada, 52 pour le Mexique)
  - ◊ inclure le numéro de cellulaire
- Exigences liées au mot de passe :
  - au moins 8 caractères
  - ♦ une lettre majuscule
  - ◊ une lettre minuscule
  - ◊ un chiffre
  - ◊ un symbole (p. ex. %, \$, @)
- D'autres champs de texte sont obligatoires mais n'imposent pas de modèle spécifique.
- Trois options :
  - L'anglais (par défaut), l'allemand, le français, l'italien, l'espagnol, le néerlandais, le chinois, le japonais et le coréen sont disponibles.
    - La langue sélectionnée automatiquement correspond à la langue du système d'exploitation.
  - Le sélecteur de profil vous donne un accès au programme d'installation initiale (Utilisateur 1) ou au réglage de précision (Utilisateur 2) avec plus de paramètres.
    - La sélection du profil peut être modifiée par la suite dans la section Profil.
  - Onités métriques (par défaut). Les unités impériales sont disponibles.
- Pour terminer l'inscription, entrez le code d'authentification à 2 facteurs (6 chiffres) envoyé par message texte. Vos données d'inscription sont ainsi enregistrées sur votre téléphone intelligent et dans le nuage BEA.

## ÉTAPE 2 : RECHERCHE DES CAPTEURS

La DEL bleue sur le capteur LZR-WIDESCAN clignote lorsque le Bluetooth est activé.

Le Bluetooth s'éteint automatiquement au bout de 30 minutes. Procédez de l'une des façons suivantes pour réactiver le Bluetooth :

- éteignez et rallumez le capteur Widescan
- appuyez sur le bouton OK du capteur
- appuyez sur DÉVERROUILLER > VERROUILLER sur la télécommande universelle BEA
- utilisez l'autocollant réfléchissant fourni dans la boîte du LZR-WIDESCAN :
  - 1. orientez l'autocollant vers le haut et marchez sous le capteur dans la zone des spots laser visibles rouges
  - 2. faites demi-tour et marchez 1,80 m (6 pi)
  - 3. faites demi-tour et marchez sous la zone des spots

### ÉTAPE 3 : JUMELAGE

- Pendant une minute après la mise sous tension, le CODE DE RÉCUPÉRATION est 123456.
   Ensuite, le CODE DE L'UTILISATEUR est 456789 (qui peut être modifié sur l'écran ACL).
- La DEL s'allume et reste allumée en bleu lorsque la connexion est établie.
- Le code de jumelage est enregistré sur votre téléphone intelligent et ne sera pas requis pour les futures connexions.

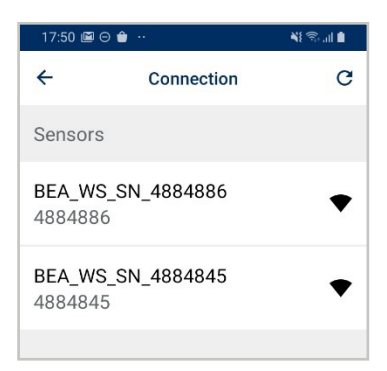

| 17:51 🖾 \Theta 💼 …                                                                                                    |                         |         |         | N 🖘 🖬 🛔 |  |
|----------------------------------------------------------------------------------------------------|-------------------------|---------|---------|---------|--|
| ÷                                                                                                    | Con                     | nectio  | n       | c       |  |
| Sensors                                                                                                    |                         |         |         |         |  |
|                                                                                                    |                         |         |         |         |  |
| Bluetoot                                                                                                    | h pairin                | g requ  | iest    |         |  |
| Enter PIN<br>(Try 0000                                                                                                    | o pair wit<br>or 1234). | h BEA_' | WS_SN_4 | 884845  |  |
| PIN                                                                                                    |                         |         |         |         |  |
| Ca                                                                                                    | ncel                    |         | ок      |         |  |
| and the second second sec |                         | _       | _       |         |  |

### **CONNEXION ÉTABLIE!**

Le capteur LZR-WIDESCAN transfère la configuration sur votre téléphone intelligent et conformément à l'état de l'apprentissage, l'application affiche l'un des écrans suivants :

- Écran d'installation pour poursuivre le processus d'apprentissage
- Écran d'accueil pour accéder aux paramètres, à la création de cordons, à l'apprentissage, et à la visionneuse

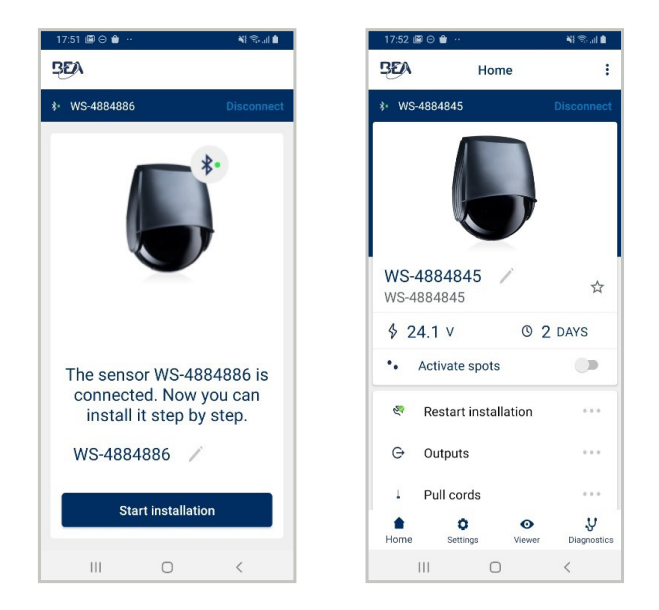